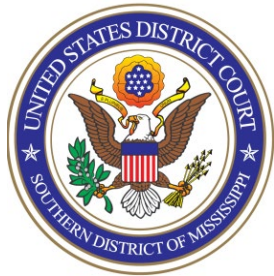

**UNITED STATES DISTRICT COURT** Southern District of Mississippi Office of the Clerk

## ATTORNEY PROCEDURES

E-File Registration Only (Already Admitted)

**TO:** All Attorneys

FROM: Arthur Johnston, Clerk

DATE: June 28, 2021

## SUBJECT: E-File Registration Only for NextGen of CM/ECF

The following procedures apply only to attorneys who have already been admitted to practice in this court, but have not previously registered for e-filing. If you have not been admitted, please refer to the other procedures found here: <u>https://www.mssd.uscourts.gov/attorneys</u>

The U.S. District Court for the Southern District of Mississippi is a NextGen CM/ECF court.

In order to file, you must have an upgraded individual PACER account and be admitted to our court. If you do not have an upgraded individual PACER Account, click <u>HERE</u> for procedures. Once you have a PACER Account, follow the steps below to request e-filing access.

- 1. Navigate to <u>www.pacer.gov</u>
- Click Log in to... at the very top of the page...

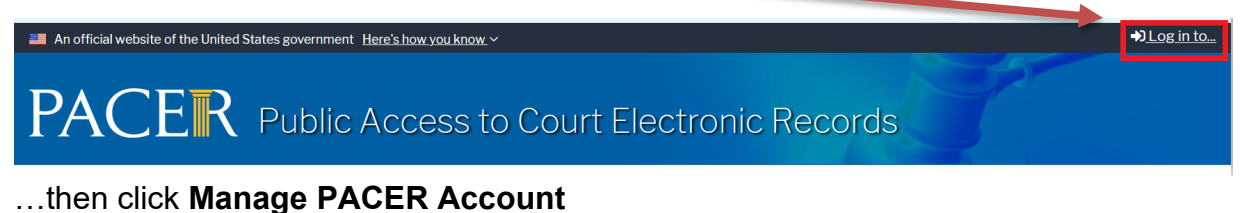

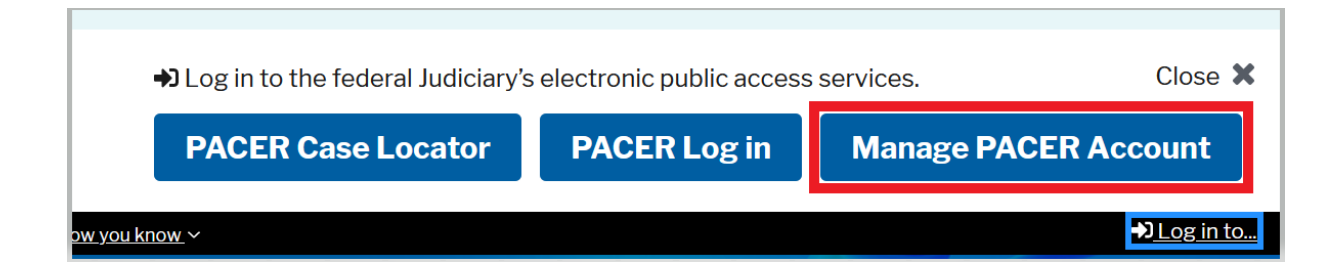

3. Login with your PACER username and password

| Login                                                                          |                                                                                                    |
|--------------------------------------------------------------------------------|----------------------------------------------------------------------------------------------------|
| * Required Information<br>Username *                                           |                                                                                                    |
| Password *                                                                     |                                                                                                    |
| Nee                                                                            | Login Clear Cancel                                                                                                    |
| NOTICE: This is a restric<br>prohibited and subject to<br>attempts are logged. | ted government website for official PACER use only. Unauthorized entry is<br>o prosecution under Title 18 of the U.S. Code. All activities and access |

## 4. Click on the Maintenance tab

| Settings | Maintenance       | Payments | Usage |                            |
|----------|-------------------|----------|-------|----------------------------|
| Change   | Username          |          |       | Update PACER Billing Email |
| Change   | Password          |          |       | Set PACER Preferences      |
| Set Sec  | urity Information |          |       |                            |

5. Select Attorney Admissions/E-File Registration

| Settings                | Maintenance                            | Payments  | Usage |                                           |
|-------------------------|----------------------------------------|-----------|-------|-------------------------------------------|
| <u>Update</u><br>Update | Personal Informat<br>Address Informati | ion<br>on |       | Attorney Admissions / E-File Registration |

6. Select **U.S. District Courts** as the Court Type and **Mississippi Southern District Court** as the Court. Click **Next**.

| In what court do yo<br>* Required Information                                                          | ou want to p                                           | ractice?                                          | ,                              |                                                                  |
|----------------------------------------------------------------------------------------------------|--------------------------------------------------------|---------------------------------------------------|--------------------------------|------------------------------------------------------------------|
| Court Type *                                                                                           | U.S. [                                                 | District Cou                                      | rts                            | *                                                                |
| Court *                                                                                                | Missi                                                  | ssippi Sout                                       | hern Distric                   | t Court 💌                                                        |
| <b>Note:</b> Centralized attorne<br>courts. If you do not see a<br>on all courts, visit the <u>Cou</u> | y admissions an<br>court listed, ple<br>rt CM/ECF Look | d e-file reg<br>ase visit th<br><u>kup page</u> . | istration are<br>at court's we | currently not available for all ebsite. To find more information |
|                                                                                                    | Next                                                   | Reset                                             | Cancel                         |                                                                  |

 Select the type of admission you are seeking: E-File Registration Only. Click on the two links at the bottom of the page to review the Electronic Filing Policies and Procedures.

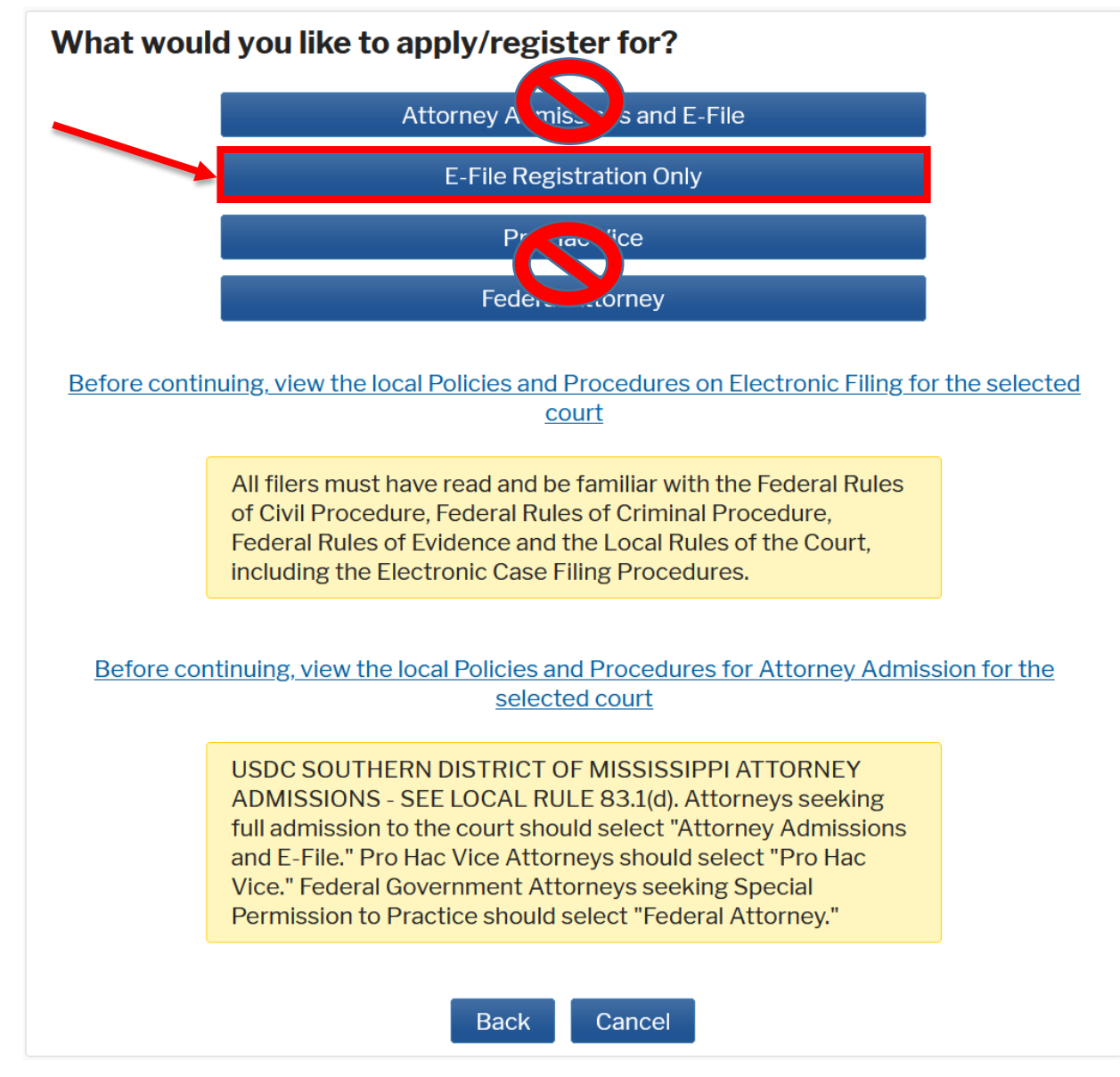

8. Complete all sections of the **E-File Registration** section, <u>INCLUDING the</u> <u>Additional Filer Information.</u>

| Additional Filer Inform                      | nation       |
|----------------------------------------------|--------------|
| Already Admitted at<br>Court<br>Court Bar ID | Select Court |
| Other Names Used                             |              |
| Pro Hac Vice Case<br>Number                  |              |
| State Bar ID                                 |              |
| State                                        | Select State |

Note that HTML is the preferred Email format.

Click **Next** when Additional Filer Information and Delivery Method and Formatting is completed.

| Delivery Method and I                    | Formatting                                       |
|------------------------------------------|--------------------------------------------------|
| Use a different er<br>email fields belov | nail. Checking this will clear the primary<br>v. |
| Primary Email *                          |                                                  |
| Confirm Email *                          |                                                  |
| Email Frequency *                        | At The Time of Filing (One I                     |
| Email Format *                           | HTML -                                           |
|                                          |                                                  |
|                                          | Next Back Reset Cancel                           |

- 9. Set default payment information if desired (not required). Click **Next** when finished, or to bypass this screen. You can add a credit card or ACH payment method for each of the following fee types:
  - Autobill PACER fees
  - E-filing fees default
  - Admissions fees default

To use the same account for multiple fee types, once account information is entered, click on the check box to designate the entered payment method to that account.

| <b>NOTE:</b> Not all courts accept ACH payments. If the court to which you are making a payment does not accept ACH, then ACH payments will not be available as an option during payment. In addition, the PACER Service Center does not accept ACH payments for PACER (case search) fees.             |                                                                                                    |  |  |  |
|----------------------------------------------------------------------------------------------------|----------------------------------------------------------------------------------------------------|--|--|--|
| This section is optional. If you do not enter p<br>by selecting the <b>Make One-Time PACER Fe</b><br>Select your method of payment from the <b>A</b><br>below. You may store up to three payment n<br>To designate a card as the default for e-filling<br>the box(es) below. To remove the card as a c | bayment information here, you may do so later<br><b>e Payment</b> option under the <b>Payments</b> tab.<br><b>Id Credit Card</b> and <b>Add ACH Payment</b> options<br>hethods.<br>g or admissions fees, click the <b>Set default</b> link in<br>lefault, click the <b>Turn off</b> link. |  |  |  |
| VISA<br>Autobill PACER fees<br>E-filing fees default<br>Admissions fees default<br>XXXXXXXXXXX4747<br>01/2022<br>New Orleans, LA<br>70113                                                                                                    | Add Credit Card<br>Add ACH Payment                                                                                                    |  |  |  |

10. Check the two **Attorney E-Filing Terms and Conditions** acknowledgment boxes.

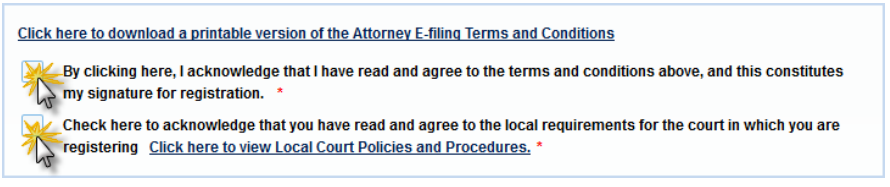

11. Click **Submit**. The court will review your admission request, approve and confirm your access, and/or provide you with further instructions via email.

| Confirmation Page                                                                                                    |
|----------------------------------------------------------------------------------------------------|
| <b>Thank You for registering!</b>                                                                                                    |
| Your request has been forwarded to the court. You will receive an email when the registration has been processed. To check the status of your request, log in to <b>Manage My Account</b> and select the <u>E-File Registration/Maintenance History</u> from the <b>Maintenance Tab</b> . |
| Done                                                                                                    |